## **Approving an Evaluation Task**

Reviewers will be assigned Evaluation Tasks by users. This guide walks through how to view your tasks and approve them.

| 1 Navigate to "N | /ly Evaluations"                                                               | under "Track."                                                         |                                                                                                    |
|------------------|--------------------------------------------------------------------------------|------------------------------------------------------------------------|----------------------------------------------------------------------------------------------------|
| S TE             | S <sup>®</sup> Search≁                                                         | Track - Match -<br>My Evaluations                                      | Manage <del>-</del>                                                                                   |
|                  |                                                                                | All Open Evaluations                                                   |                                                                                                    |
|                  |                                                                                | All Closed Evaluations                                                 |                                                                                                    |
|                  |                                                                                | Send Email Reminders                                                   |                                                                                                    |
| TES®: Transfe    | Evaluation Syster                                                              | n                                                                      |                                                                                                    |
| User:            | ASHLEY SHIVA                                                                   | AR                                                                     |                                                                                                    |
| Institution:     | EAST CAROLIN                                                                   | NA UNIVERSITY                                                          |                                                                                                    |
| Account:         | 051612                                                                         |                                                                        |                                                                                                    |
| Q                | Search<br>Search for course o<br>details, including co<br>calendar/unit, and r | lescriptions from a database<br>ourse title, course code, and<br>nore. | e containing millions of records. Access comple<br>credits. View institution profiles, including accr |
|                  | The sta                                                                        |                                                                        |                                                                                                    |
|                  | IFACK                                                                          |                                                                        |                                                                                                    |

2

Any tasks needing attention will show under "My Evaluations." This area is defaulted to "Assigned to Me" so you only see things assigned to you. If you are also creating tasks for evaluation, you can see any "Created by Me" here as well.

Click on the arrow/play button next to an institution to view all tasks for that institution.

| My Evaluations                                                         |                                                                   |                 |
|------------------------------------------------------------------------|-------------------------------------------------------------------|-----------------|
| Assigned to me     Created by me                                       |                                                                   |                 |
| INSTITUTION                                                            | EVAL COUNT                                                        | C               |
| HILLSBOROUGH COMMUNITY COLLEGE                                         | 2                                                                 | T               |
| UNIVERSITY OF PITTSBURGH-BRADFORD                                      | 1                                                                 | B               |
|                                                                        |                                                                   |                 |
| Conversion © 2025 College Sources las All ciphts researed   <b>Deb</b> |                                                                   | Contact About   |
| Copyright © 2025 CollegeSource, Inc. All rights reserved. I Priv       | icy Policy   Disclaimer   Terms of Use   Site Map   Accessibility | Contact   About |
|                                                                        |                                                                   |                 |

**3** To address individual courses, select each one using the arrow/play button.

| My Assigned Evalua | ations                     |                                              |                    |           |
|--------------------|----------------------------|----------------------------------------------|--------------------|-----------|
|                    | ON LIST                    |                                              |                    |           |
| UNIVERSITY OF PIT  | TSBURGH-BRADFORD           |                                              |                    |           |
| SEND COURSE(S)     | PROPOSED COURSE(S)         | LAST ACTION NOTES                            | LAST ACTION DATE   | ASS       |
| Edit evaluation    | HIST 1050 + HIST 1051      | Request initiated. Assigned to Ashley Shivar | 04/03/2025         | SHIV      |
|                    | Copyright © 2025 CollegeSo | CollegeSco                                   | PUTCE <sup>®</sup> | / Contact |

**4** Read and compare the transfer course's description as it is paired with the ECU course description (s).

Then, "Select an Action."

| My Assigned Evaluations<br>MY OUEUE → EVALUATION LIST → EDIT EVALUATION<br>SELECT AN ACTION                                                                                                    |                                                                                                    |                                                                                                    |
|----------------------------------------------------------------------------------------------------|----------------------------------------------------------------------------------------------------|----------------------------------------------------------------------------------------------------|
| HIVERSITY OF PITTSBURGH-BRADFORD     The second second secon | EAST CAROLINA UNIVERSITY HISTOSO AMERICAN HISTORY TO 1877 HISTORY O'A Morica In 1492 to end of Reconstruction. May receive credit for one of HIST 1050, HIST 1550. General Education: Humanities. Domestic Diversity. Units: B<br>Department: HISTORY Department: HISTORY Department: HISTORY Course catalog: East Conina University HIGTORY Course history: View Detail & | EVALUATION DETAIL Assigned: Shivar, Ashley - GENERAL EDUCATION REVIEWER Create Date: 4/3/2025 H3:060 AM Create Day: Shivar, Ashley - GENERAL EDUCATION REVIEWER Support Files: Comment: |
| Source catalog: University of Pittsburgh Bradford<br>2024-2025<br>Course history: View Detail (B                                                                                                    | HIST 1051 AMERICAN HISTORY SINCE 1877<br>History of US from Reconstruction to present. May<br>receive credit for one of HIST 1051, HIST 1551. General<br>Education: Humanities. Domestic Diversity.<br>Units: 3<br>Department: HISTORY<br>Source catalog: East Carolina University<br>Undergraduate 2024-2025<br>Course history: View Detail B                             |                                                                                                    |

**5** If a course needs to be removed or added, you may do so here before clicking "Approve."

| IY QUEUE → EVALUATI                                                                                                    | ON LIST $\rightarrow$ EDIT EVALUATION                                        |                                                                                                    |                                                                                                    |                                                                        |                                                                                                    |
|----------------------------------------------------------------------------------------------------|------------------------------------------------------------------------------|----------------------------------------------------------------------------------------------------|----------------------------------------------------------------------------------------------------|------------------------------------------------------------------------|----------------------------------------------------------------------------------------------------|
| ELECT AN ACTION:                                                                                                    | ~                                                                            |                                                                                                    |                                                                                                    |                                                                        |                                                                                                    |
| Approve<br>Deny                                                                                                    | -                                                                            | EAST CAROLINA U                                                                                                    | JNIVERSITY                                                                                                    | EVALUATION DE                                                          | ETAIL                                                                                                    |
| Need More Informatic<br>Re-Assign<br>Add/Edit Course<br>Create Equivalency a<br>Add/Edit Support File<br>Send Email<br>Close<br>Minimum Credits: 3.<br>Units: | nd Close<br>Maximum Credits: 3.                                              | HIST 1050 AMERIC<br>History of US from<br>of Reconstruction. I<br>1050, HIST 1550. G<br>Domestic Diversity.<br>Units:<br>Department:<br>Source catalog:<br>Course history: | CAN HISTORY TO 1877<br>discovery of America in 1492 to end<br>May receive credit for one of HIST<br>eneral Education: Humanities.<br>3<br>HISTORY<br>East Carolina University<br>Undergraduate 2024-2025<br>View Detail 🕑 | Assigned:<br>Create Date:<br>Created by:<br>Support Files:<br>Comment: | Shivar, Ashley - GENERAL EDUCATIC<br>REVIEWER<br>4/3/2025 11:10:06 AM<br>Shivar, Ashley - GENERAL EDUCATIC<br>REVIEWER |
| Source catalog:<br>Course history:                                                                                                    | HisTork ⊞<br>University of Pittsburgh Bradford<br>2024-2025<br>View Detail ⊞ | HIST 1051 AMERIC<br>History of US from<br>receive credit for oi<br>Education: Humani<br>Units:<br>Department:<br>Source catalogy                                           | AN HISTORY SINCE 1877<br>Reconstruction to present. May<br>ne of HIST 1051, HIST 1551. General<br>lies. Domestic Diversity.<br>3<br>HISTORY<br>Eact Carolina University.                                                  |                                                                        |                                                                                                    |

6

If adding or editing a course option, you will be brought to the preview screen. You can simply click the "x" to delete a course and then choose a replacement course from the catalog using the "+."

| STES" ADD/EDIT COURSE                                                                                                    |          |                                                                                                    | ×      |
|----------------------------------------------------------------------------------------------------|----------|----------------------------------------------------------------------------------------------------|--------|
| TRANSFER COURSE(S)         Image: Mist 0106         UNITED STATES HISTORY 1                                                 | 3        | EQUIVALENT COURSE(S):<br>X HIST 1050 AMERICAN HISTORY TO 1877<br>X HIST 1051 AMERICAN HISTORY SINCE 1877<br>Delete course | 3<br>3 |
| UNIVERSITY OF PITTSBURGH-BRADFORD                                                                                           | ~        | EAST CAROLINA UNIVERSITY                                                                                                  | me     |
| ACCOUNTING - (ACCT)                                                                                                    | ~        | ACCOUNTING - (ACCT)                                                                                                    | ~      |
| ACCT 0197 DIRECTED STUDY     ACCT 0201 FINANCIAL ACCOUNTING CONCEPTS                                                        | 1-6<br>4 | + ACCT 1XXX ELECTIVE<br>+ ACCT 2XXX ELECTIVE                                                                              | 1-5    |
| ACCT 10202 INTERMEDIATE ACCOUNTING CONCEPTS     ACCT 1301 INTERMEDIATE ACCOUNTING 1     ACCT 1302 INTERMEDIATE ACCOUNTING 2 | 3        | ACCT 3XXX ELECTIVE     ACCT 2101 SURVEY OF FINANCIAL AND MANAGERIAL ACCOUNTING     ACCT 2401 FINANCIAL ACCOUNTING         | 3      |
| ACCT 1303 STRATEGIC COST MANAGEMENT     ACCT 1304 FEDERAL INCOME TAXES                                                      | 3        | ACCT 2521 MANAGERIAL ACCOUNTING     ACCT 3101 FRAUD EXAMINATION                                                           | 3      |
| + ACCT 1305 AUDITING                                                                                                    | 3        | ACCT 3551 INTERMEDIATE ACCOUNTING I                                                                                       | 3      |

7 Once you are happy with the "Transfer" and "Equivalent" courses, click "Done."

| TES <sup>®</sup> ADD/EDIT COURSE            |     |                                                           |     |
|---------------------------------------------|-----|-----------------------------------------------------------|-----|
| RANSFER COURSE(S)                           |     | EQUIVALENT COURSE(S):                                     |     |
| X HIST 0106 UNITED STATES HISTORY 1         | 3   | HIST 1050 AMERICAN HISTORY TO 1877                        | 3   |
|                                             |     |                                                           |     |
|                                             |     |                                                           | one |
| UNIVERSITY OF PITTSBURGH-BRADFORD           |     | EAST CAROLINA UNIVERSITY                                  | one |
| UNIVERSITY OF PITTSBURGH BRADFORD 2024-2025 | ~   | EAST CAROLINA UNIVERSITY UNDERGRADUATE 2024-2025          | ~   |
| ACCOUNTING - (ACCT)                         | ~   | ACCOUNTING - (ACCT)                                       | ~   |
| ACCT 0197 DIRECTED STUDY                    | 1-6 | + ACCT 1XXX ELECTIVE                                      | 1-5 |
| ACCT 0201 FINANCIAL ACCOUNTING CONCEPTS     | 4   | + ACCT 2XXX ELECTIVE                                      | 1-  |
| + ACCT 0202 MANAGERIAL ACCOUNTING CONCEPTS  | 3   | + ACCT 3XXX ELECTIVE                                      | 1-  |
| + ACCT 1301 INTERMEDIATE ACCOUNTING 1       | 3   | + ACCT 2101 SURVEY OF FINANCIAL AND MANAGERIAL ACCOUNTING | G 3 |
| + ACCT 1302 INTERMEDIATE ACCOUNTING 2       | 3   | + ACCT 2401 FINANCIAL ACCOUNTING                          | 3   |
| + ACCT 1303 STRATEGIC COST MANAGEMENT       | 3   | + ACCT 2521 MANAGERIAL ACCOUNTING                         | 3   |
| + ACCT 1304 FEDERAL INCOME TAXES            | 3   | + ACCT 3101 FRAUD EXAMINATION                             | 3   |
| + ACCT 1305 AUDITING                        | 3   | + ACCT 3551 INTERMEDIATE ACCOUNTING I                     | 3   |
|                                             |     |                                                           |     |

## 8 When ready to "Approve," once again "Select an Action." **My Assigned Evaluations** MY QUEUE ---> EVALUATION LIST --> EDIT EVALUATION SELECT AN ACTION: $\sim$ UNIVERSITY OF PITTSBURGH-BRADFORD EAST CAROLINA UNIVERSITY **EVALUATIC** Assigr HIST 0106 UNITED STATES HISTORY 1 HIST 1050 AMERICAN HISTORY TO 1877 Create D A survey of U.S. history from the age of discovery to the History of US from discovery of America in 1492 to end Created end of the Civil War. Emphasis will be on the causes of of Reconstruction. May receive credit for one of HIST the American Revolution, the political and geographic 1050, HIST 1550. General Education: Humanities. Domestic Diversity. development of the nation, and the nature of the Support Fi Units: sectional and economic differences which led to the 3 Comm Civil War. Academic Career: Undergraduate. Course Department: HISTORY East Carolina University Component: Lecture. General Education: History. Source catalog: Minimum Credits: 3. Maximum Credits: 3. Undergraduate 2024-2025 Course history: View Detail 🗄 Inite

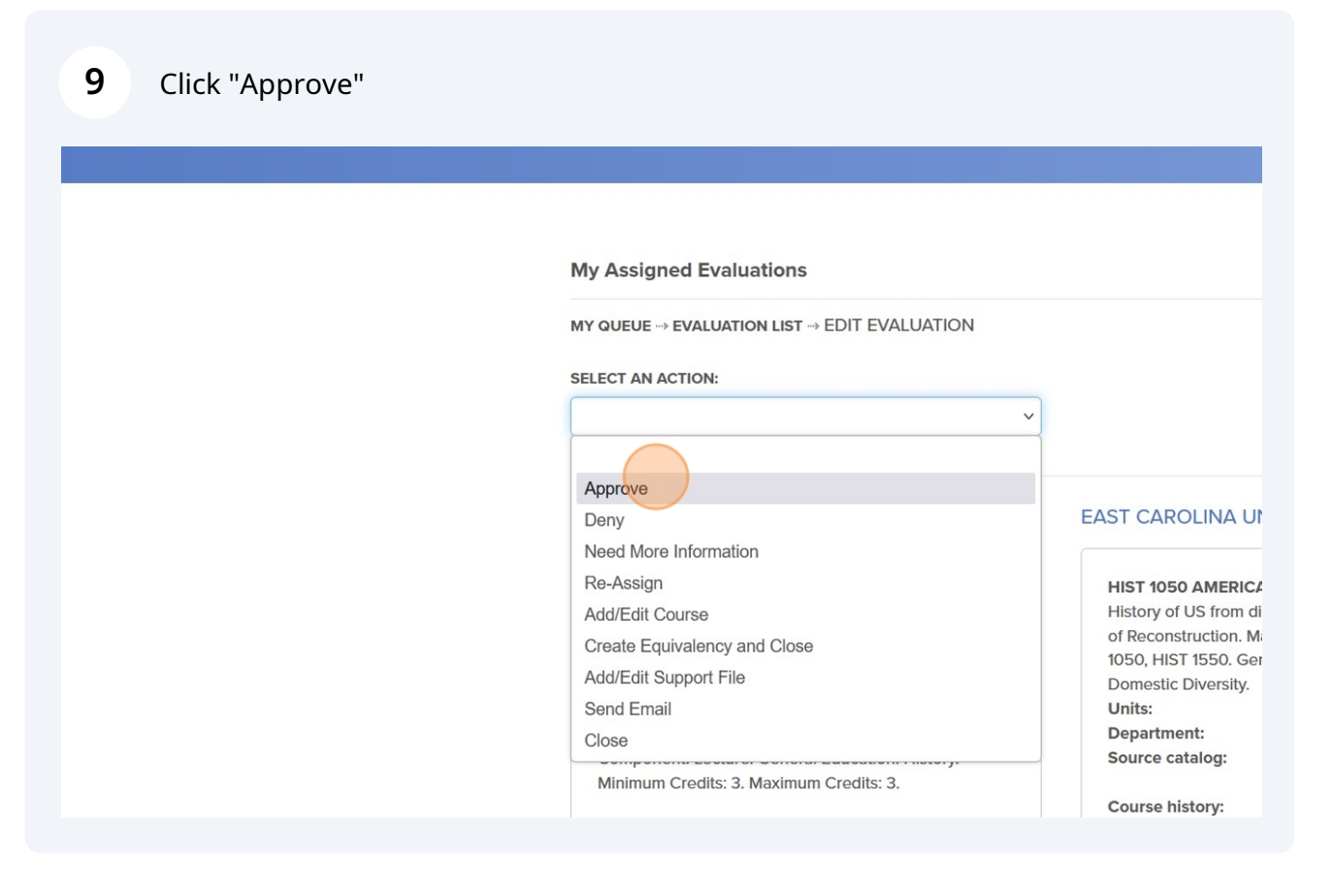

**10** You do not have to enter any notes when using "Approve."

|           |                                                                                                    | E                                                                                                    |                                                                                                    |
|-----------|----------------------------------------------------------------------------------------------------|----------------------------------------------------------------------------------------------------|----------------------------------------------------------------------------------------------------|
|           | Note: (optional)                                                                                                    |                                                                                                    |                                                                                                    |
| My        | / Assigned Eva Assign:<br>Send Email?:                                                                                                    | SHIVAR, ASHLEY (Evaluation Task Creator                                                                      | )                                                                                                    |
| MY<br>SEL | QUEUE → EVALUA<br>LECT AN ACTION:<br>pprove                                                                                                    | Confirm Cancel                                                                                               |                                                                                                    |
| U         | IVERSITY OF PITTSBURGH-BRADF                                                                                                    | RD 🚊 EAST CAROLINA UI                                                                                        | NIVERSITY                                                                                                    |
|           | HIST 0106 UNITED STATES HISTORY 1<br>A survey of U.S. history from the age of disc<br>end of the Civil War. Emphasis will be on the<br>the American Revolution, the political and g | HIST 1050 AMERICA<br>History of US from di<br>auses of of Reconstruction. M<br>ographic 1050, HIST 1550. Get | IN HISTORY TO 1877<br>scovery of America in 1492 to end<br>ay receive credit for one of HIST<br>neral Education: Humanities. |

**11** No other action is required of you once you reach this point.

You have completed an approval of a task.

The Evaluation Task will disappear from your "My Evaluations" section.

You'll need to complete this for every task assigned for you.